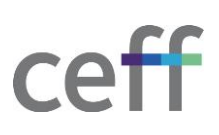

## **CRÉER UN COMPTE TAPTOUCHE**

- 1. Ouvrir un navigateur internet et se rendre sous https://ceffceff.taptouche.com/
- 2. Cliquer sur Se connecter avec Microsoft.

| ÉDITION SCOLAIRE                         |                                      |  |  |  |  |  |
|------------------------------------------|--------------------------------------|--|--|--|--|--|
| Connexion<br>CEFF<br>Suisse, Saint-Imier |                                      |  |  |  |  |  |
| Se connecter avec un compte Tap'Touche   | Ou se connecter avec un autre compte |  |  |  |  |  |
| Nom d'utilisateur                        | G Se connecter avec Google           |  |  |  |  |  |
| Mot de passe                             | Se connecter avec Microsoft          |  |  |  |  |  |
| Se connecter Se souvenir de moi          | C Se connecter avec Clever           |  |  |  |  |  |

3. Introduire votre adresse email du ceff et cliquer sur Suivant.

| Connectez-vous à votre compte x +                                                                            |   |  |     |   | × |
|----------------------------------------------------------------------------------------------------|---|--|-----|---|---|
| ← → C 🖞 https://login.microsoftonline.com/common/oauth2/v2.0/authorize?client_id=6c6a0 A <sup>®</sup> s      |   |  | £^≡ | Ē |   |
| Microsoft<br>Se connecter                                                                                    | 1 |  |     |   |   |
| eleve-byod@ceff.ch<br>Pas de compte ? Créez-en un !<br>Votre compte n'est pas accessible ?<br>Retour Suivant |   |  |     |   |   |

4. Introduire votre nom d'utilisateur et mot de passe du ceff puis cliquer sur Ok.

| Sécurité Windows ×                               |         |  |  |  |
|--------------------------------------------------|---------|--|--|--|
| Se connecter pour accéder à ce site              |         |  |  |  |
| Autorisation requise par https://adfsint.ceff.ch |         |  |  |  |
| eleve-byod                                       |         |  |  |  |
| •••••                                            | ି       |  |  |  |
|                                                  |         |  |  |  |
| ОК                                               | Annuler |  |  |  |
|                                                  |         |  |  |  |

5. Cliquer sur Non.

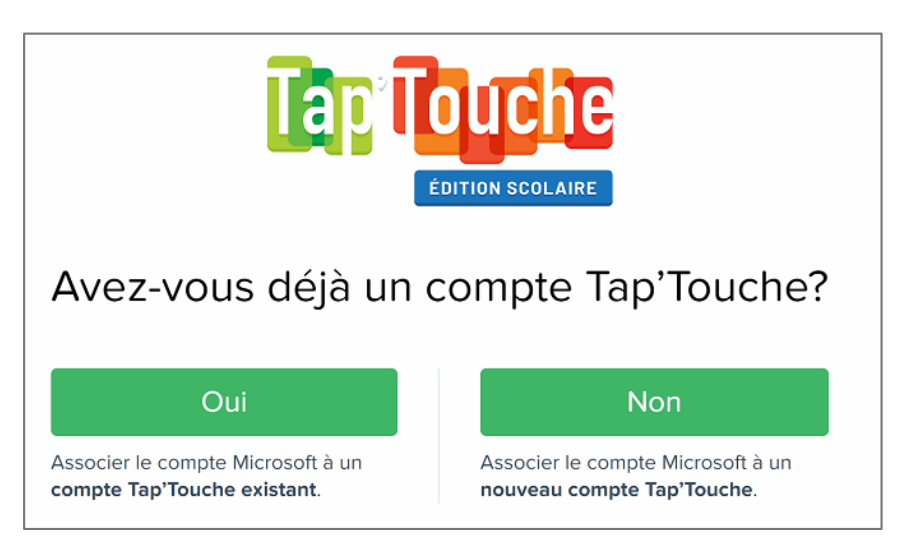

6. Introduire votre nom et prénom et dans les informations complémentaires, remplir comme indiqué sur la capture d'écran. Ensuite cliquer sur **Terminer l'inscription**.

| ÉDITION SCOLAIRE         |                        |  |  |  |  |
|--------------------------|------------------------|--|--|--|--|
| Compléter votre profil   |                        |  |  |  |  |
| Mon avatar<br>Modifier » |                        |  |  |  |  |
| Prénom<br>Patronyme      | Angélique              |  |  |  |  |
| Courriel (facultatif)    | eleve-byod@ceff.ch     |  |  |  |  |
| Code d'inscription 🗿     | ttceff                 |  |  |  |  |
| Enseignant               | Ceff, BYOD 🗸           |  |  |  |  |
| Groupe 🚺                 | BYOD                   |  |  |  |  |
|                          | Terminer l'inscription |  |  |  |  |